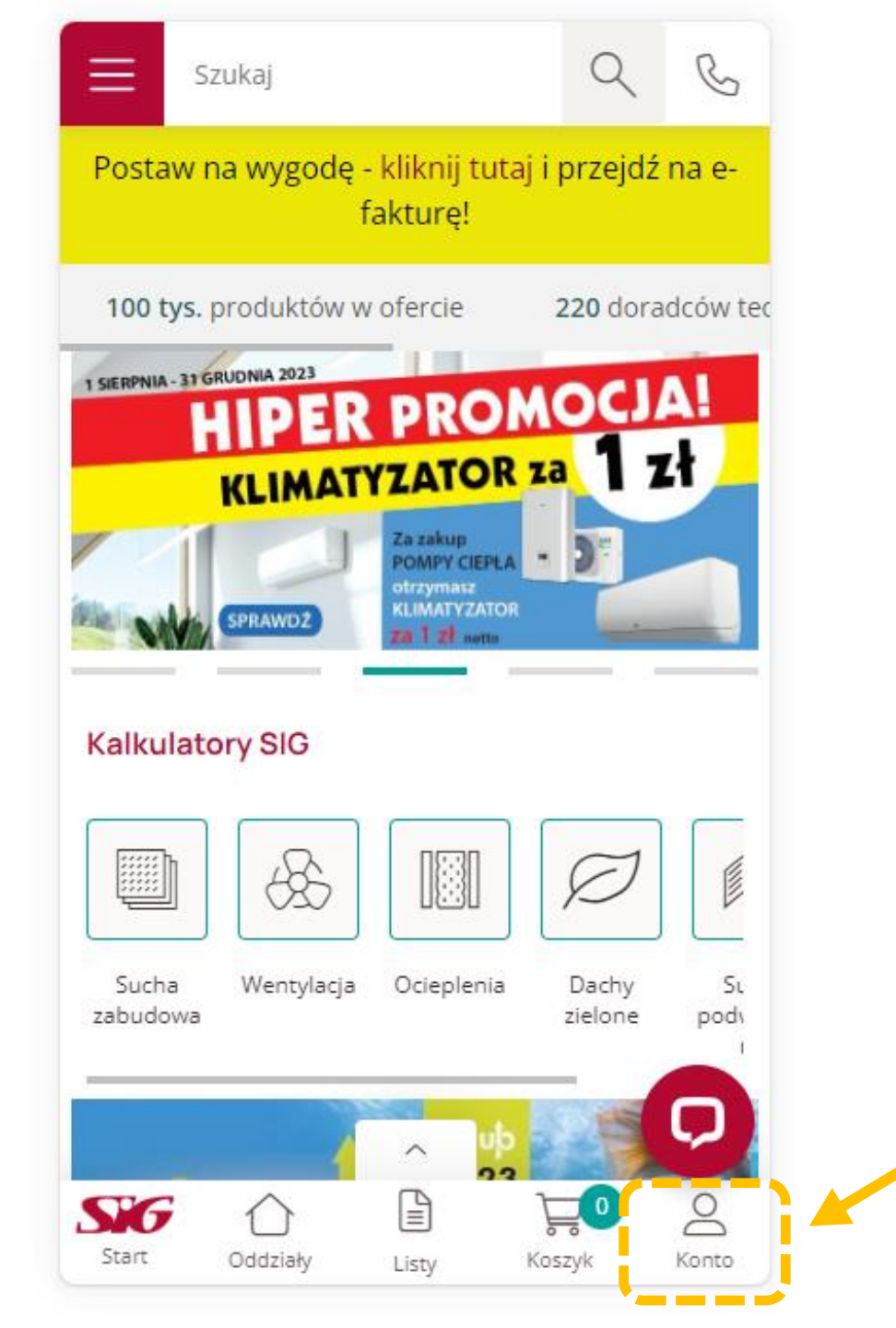

Widok po zalogowaniu się użytkownika na konto SIG.pl na urządzeniu mobilnym.

## Tworzenie kont pracowników w SIG.pl.

Zacznij od zalogowania się do panelu klienta, który znajdziesz w prawym górnym rogu ekranu.

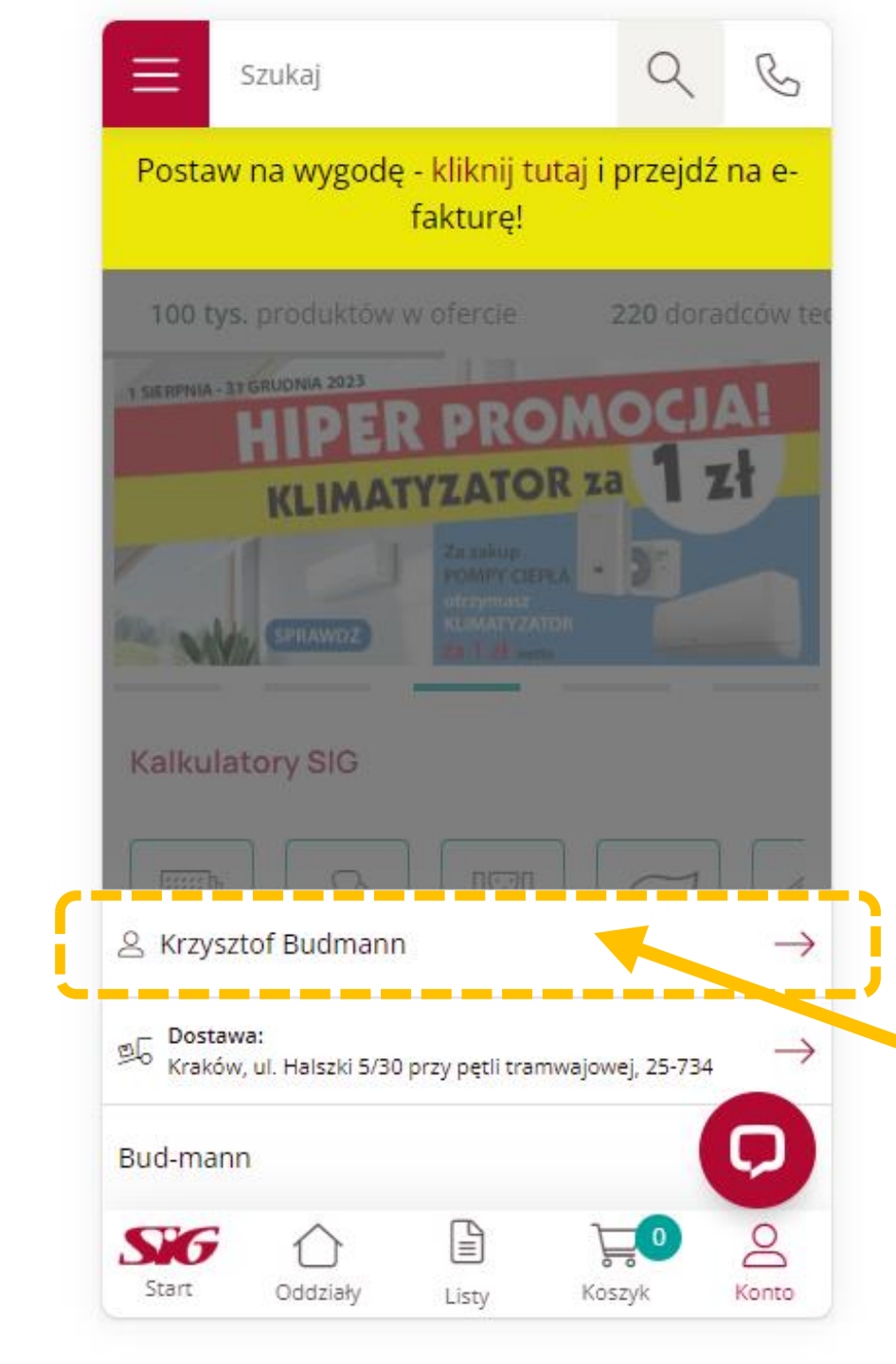

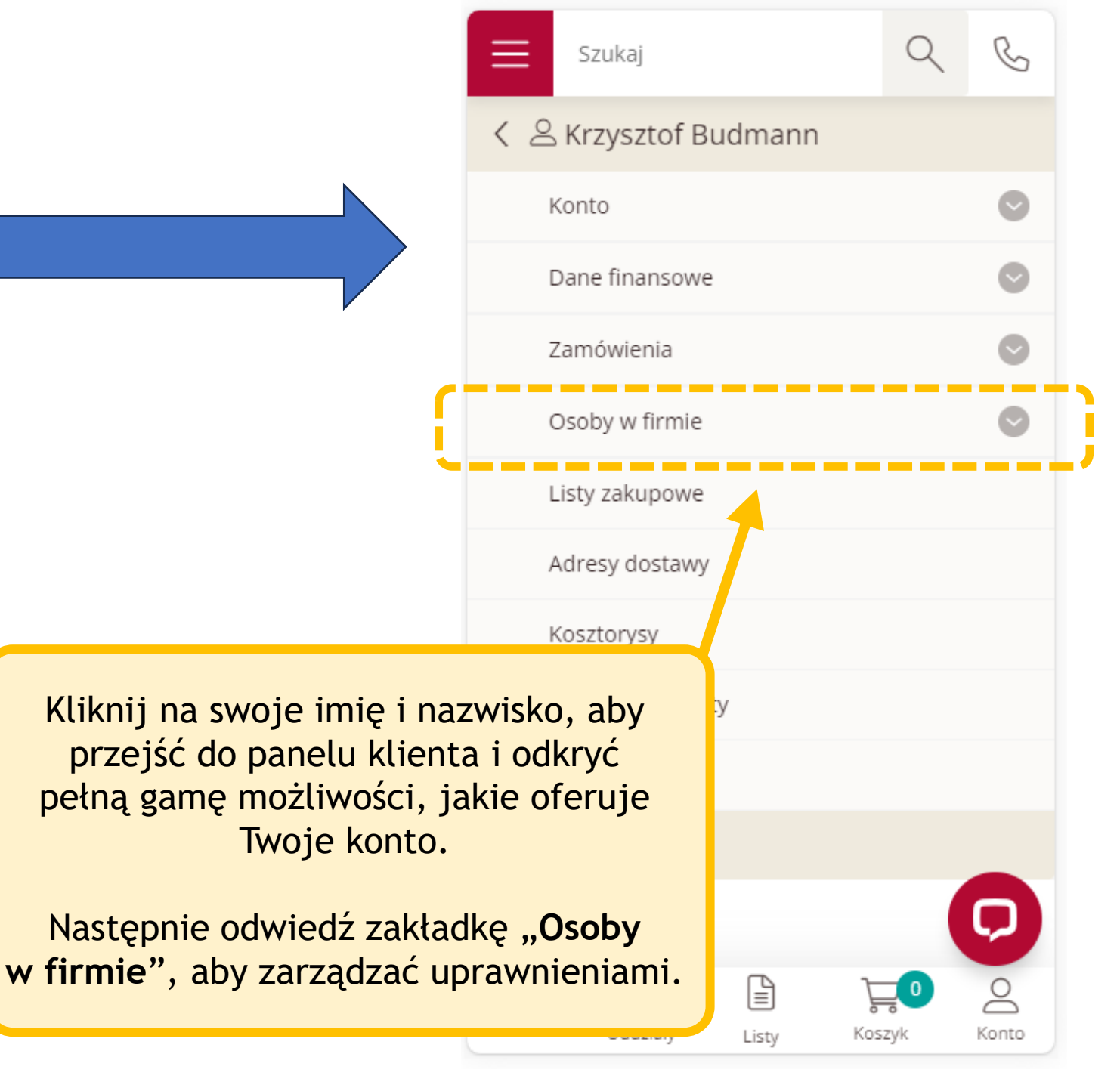

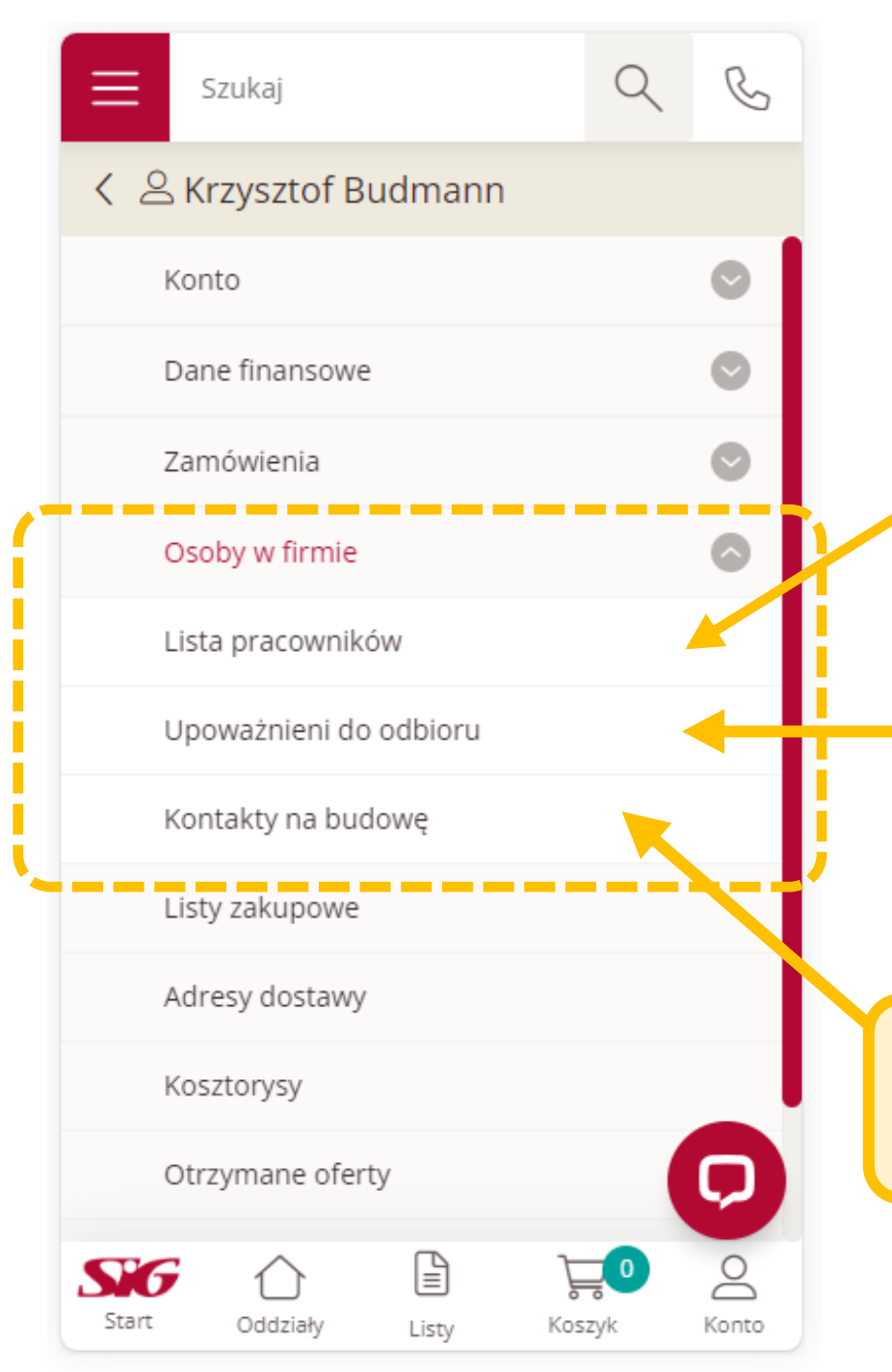

Tutaj możesz założyć konto dla swojego pracownika i nadać mu odpowiednie uprawnienia.

Tutaj możesz dodawać nowe osoby upoważnione do odbioru zamawianego przez Ciebie towaru.

Tutaj możesz dodać nowe kontakty na budowę.

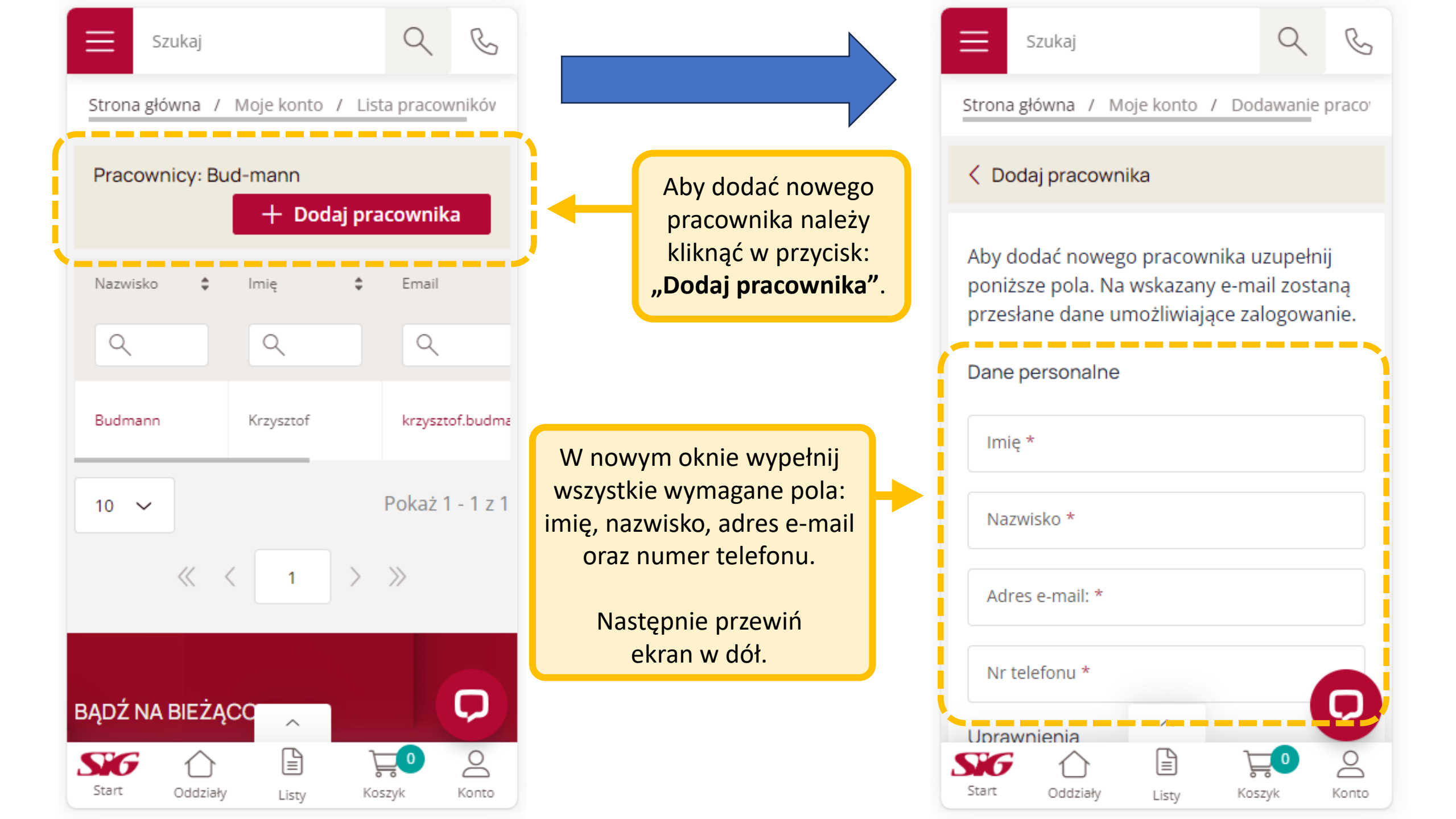

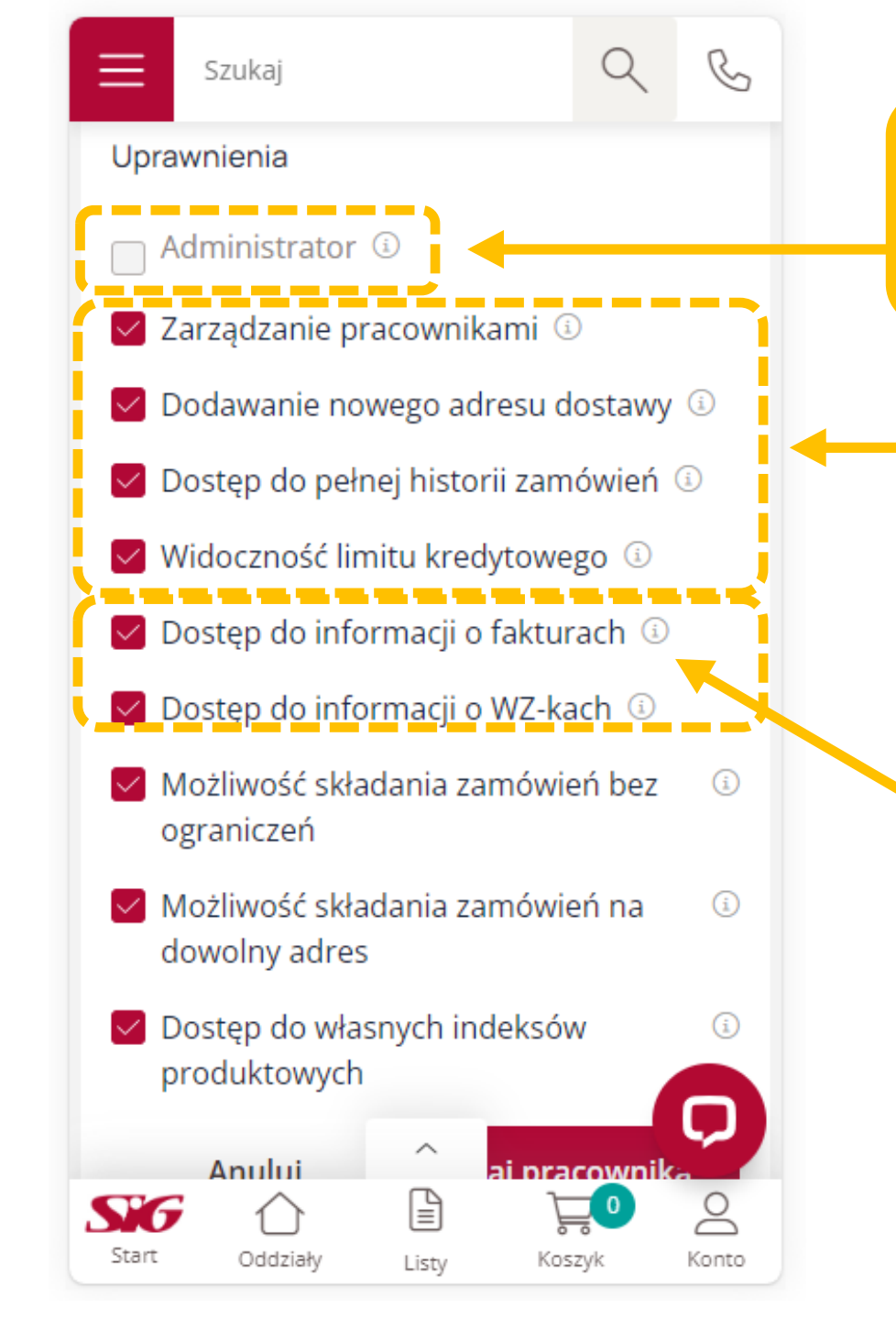

Użytkownik z prawem administratora ma uprawnienia do reprezentowania firmy.

Te uprawnienia pozwalają pracownikowi:

- dodawać nowych pracowników oraz edytować dane i istniejące uprawnienia.
- dodawać nowe adresy dostawy,
- uzyskać dostęp do pełnej historii zamówień,
- zobaczyć wszystkie dane dotyczące limitu kredytowego.

Osoba z tymi uprawnieniami będzie mogła przeglądać informacje o fakturach i WZ-kach.

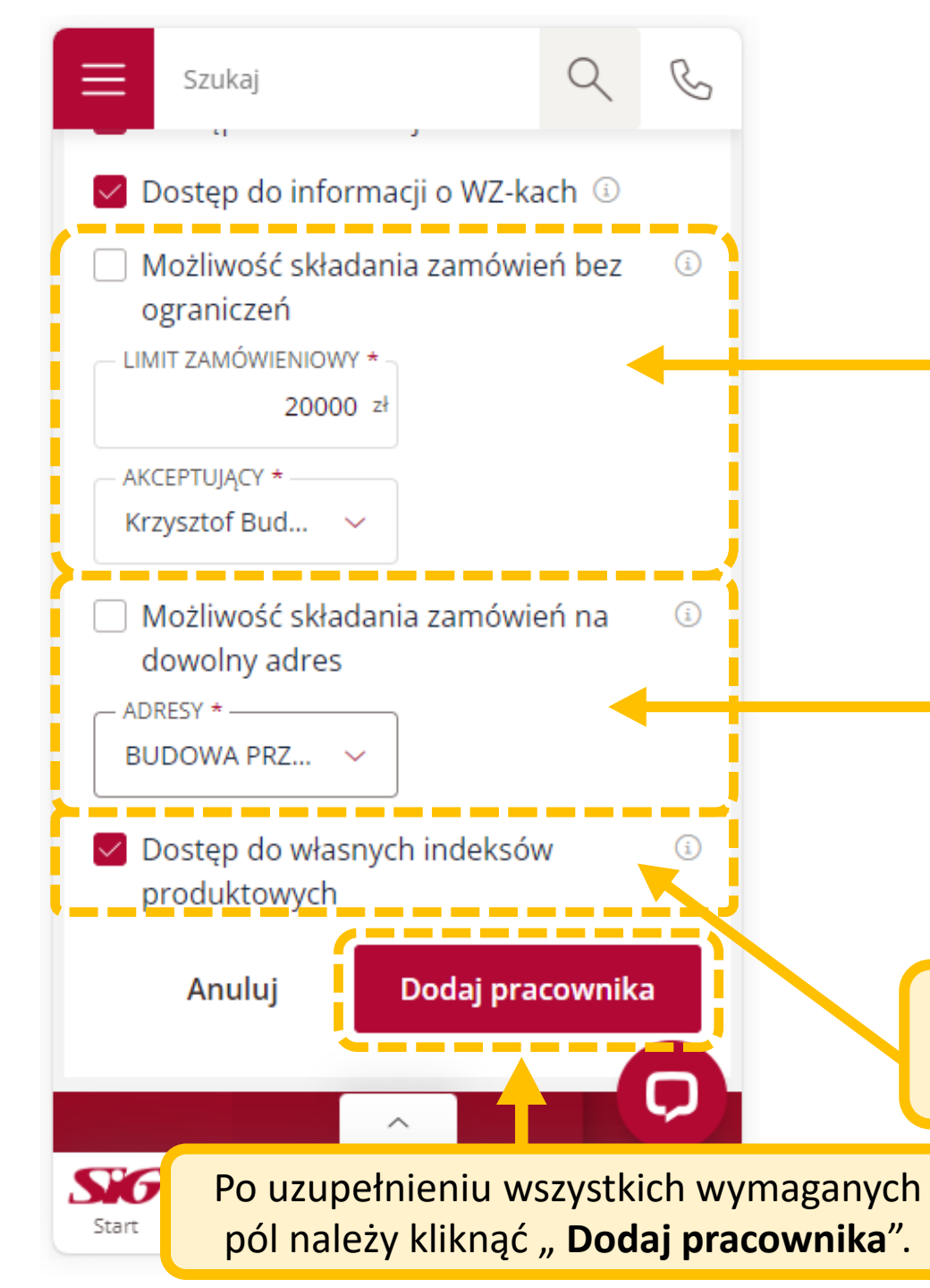

Użytkownik z tym uprawnieniem będzie mógł składać zamówienia bez ograniczenia kwotowego i nie będą one wymagać niczyjej akceptacji.

Bez tego uprawnienia użytkownicy składający zamówienia powyżej określonego limitu będą musieli uzyskać akceptację wyznaczonych osób.

Osoba z tym uprawnieniem będzie mogła składać zamówienia na wszystkie adresy firmy.

Jeśli nie posiada tego uprawnienia, może dokonywać zamówienia jedynie na wybrany adres.

Dzięki temu uprawnieniu będziesz miał dostęp do własnych indeksów produktowych.